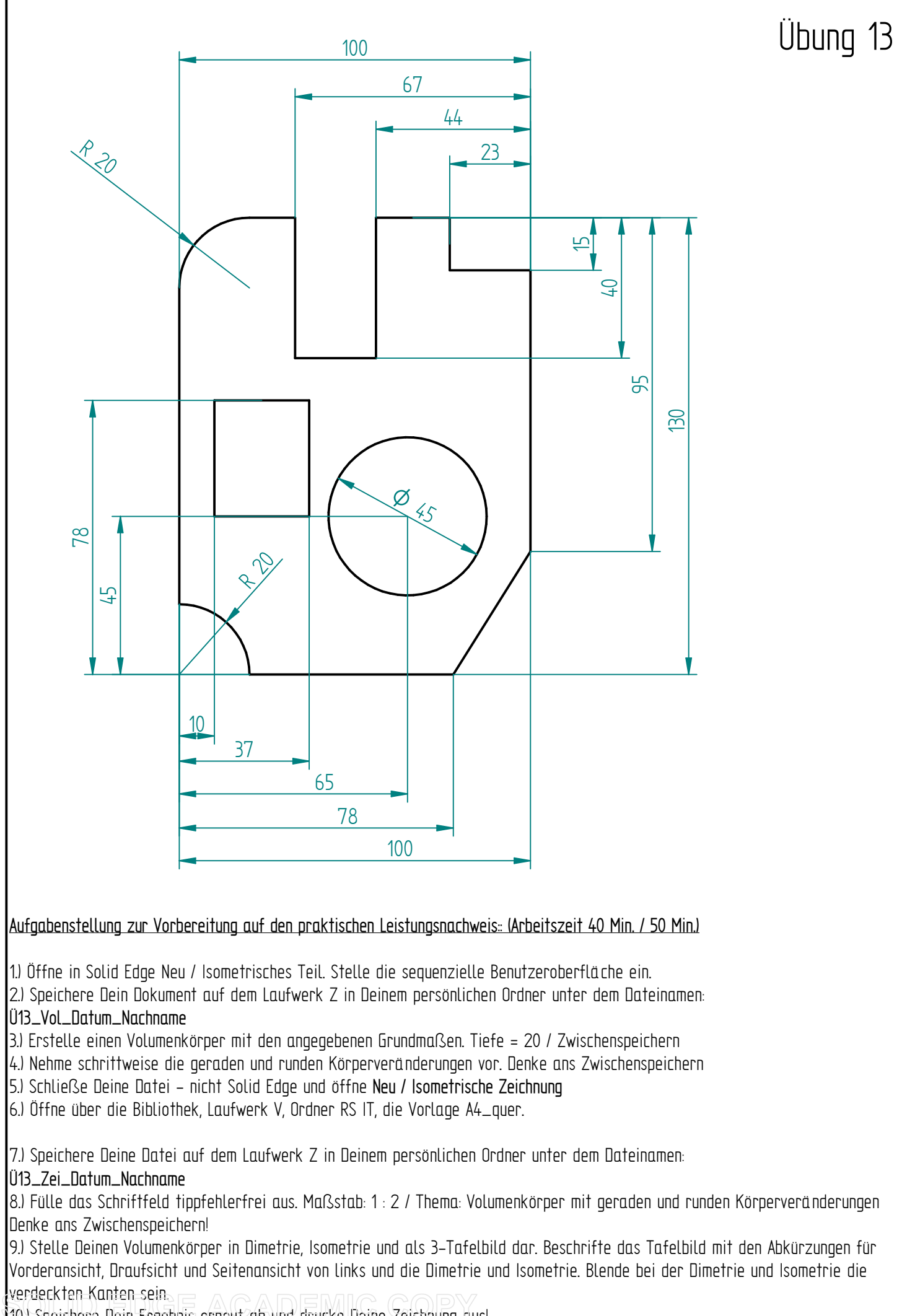

10.) Speichere Dein Ergebnis erneut ab und drucke Deine Zeichnung aus!